# **GoAutoDial CE Getting Started Guide**

Email: <u>info@goautodial.com</u> Date Last Modified: 2010/09/07

#### Disclaimer:

The author of this document does not warrant or assume any legal liability or responsibility for the accuracy, completeness, or usefulness of any information, product, or process disclosed. Any consequences or results achieved directly or indirectly by this document or information are entirely your responsibility.

#### **About This Document:**

This document describes how to install GoAutoDial CE and get you started in making your first call using VICIDIAL in manual/progressive mode. This document is not a complete manual for managing VICIDIAL. For more detailed documentation on how to use VICIDIAL you can purchase the official manuals from <a href="http://www.eflo.net/store.php">http://www.eflo.net/store.php</a>

# FAQ:

#### **Q: What is GoAutoDial?**

**A:** GoAutoDial is a Linux Distro Base on CentOS 5 focused to be a full Call Center Suite System that just works.

#### Q: Is Goautodial the same as VicidialNOW?

**A**: Yes. We renamed the project to "Goautodial" since the word "Vicidial" is a registered trademark. The name change was necessary since Goautodial evolved from being more than just a Vicidial distribution. It's now a complete open source dialer system.

### Q: What is GoAutoDial's current stable release?

A: GoAutoDial 2.0

#### Q: What are the major components that make up GoAutoDial?

- A: CentOS 5.5
  - VICIDIAL 2.2.1
  - Asterisk 1.4.27.1-vici
  - vTigerCRM CRM 5.10

Q: Is Goautodial related to Vicidial

A: No! Goautodial is in no way related to the Vicidial group.

**Q:** Is Goautodial free?

A: Yes.

**Q:** What phones will work with Goautodial?

**A:** Most any SIP compatible phone from companies like Aastra, Polycom, Linksys, SNOM, Cisco, and others will work, you want to make sure it is fully SIP compliant. You can also use a regular analog phone if you have a card with an FXS port on it or you can use an ATA (analog telephone adapter) to bridge between SIP and the analog phone. As long as it works with Asterisk, it will work with Goautodial.

**Q:** Does Goautodial work with trunks other than SIP?

**A:** Yes. Goautodial works with IAX, H323, Analog and E1/T1 lines. It utilizes trunks being used by Asterisk.

**Q:** What T1/E1/Analog telephony cards do you recommend?

**A:** Goautodial is tested with Sangoma and Digium. It has out of the box support for the two. The important thing to remember is that as long as it works with Asterisk, it will work with Goautodial.

**Q:** What about hardware? How do I know if a particular NIC or motherboard is compatible? **A:** Goautodial is built on CentOS which is itself based on Red Hat Enterprise Linux. Current version of Goautodial use CentOS 5 as it's base.

Red Hat has a hardware compatibility list (HCL) for versions 3, 4 and 5 here: https://hardware.redhat.com/

**Q:** Help! All my RAM is being eaten up! What do I do?

**A:** Probably nothing. The short answer is that Linux (and other Unix like systems) use RAM differently than you may be used to in other operating systems. The long answer is outside the scope of this FAQ, but the following links have more information:

http://www.linuxhowtos.org/System/Linux%20Memory%20Management.htm

# Q: What are the default usernames and passwords ?

|                                                            | Login            | Password    |
|------------------------------------------------------------|------------------|-------------|
| Terminal/SSH                                               | root             | vicidialnow |
| MySQL (mysql -u root -p)<br>http://192.168.1.2/phpmyadmin/ | root             | vicidialnow |
| VICIDIAL Admin - http://192.168.1.2/                       | admin            | vicidialnow |
| vTiger - http://192.168.1.2/vtigercrm/                     | admin            | vicidialnow |
| Phone Login (SIP) - http://192.168.1.2/                    | 100 upto 150     | test        |
| Phone Login (IAX) - http://192.168.1.2/                    | 300 upto 350     | test        |
| SIP Phone Credentials                                      | cc100 upto cc150 | test        |
| IAX Phone Credentials                                      | cc300 upto cc350 | test        |

#### **Requirements:**

- Download the GoAutoDial CE 2.0 final release from http://www.goautodial.org/

- Burn to CD using program like Nero on Windows or K3B on Linux and configure your server to boot from CD.

# Installation:

Boot machine from the GoAutoDial CD and hit **Enter** to get started.

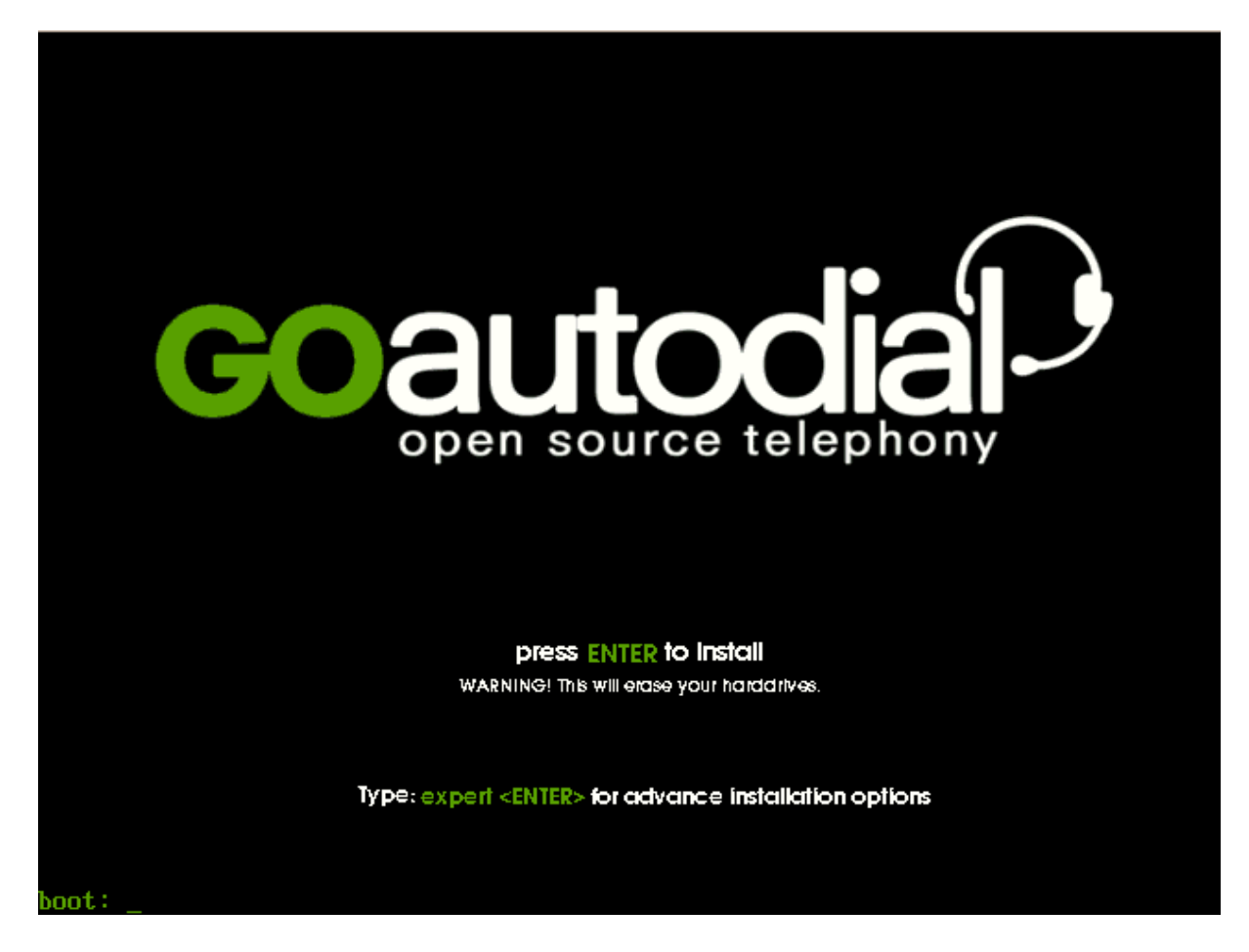

The automated installer takes care of everything so you just need to wait for around 15 minutes depending on your hardware for the whole installation process to finish.

| Welcome to                                                                                                    | CentOS                                                                       |
|----------------------------------------------------------------------------------------------------|------------------------------------------------------------------------------|
|                                                                                                    |                                                                              |
|                                                                                                    |                                                                              |
|                                                                                                    |                                                                              |
|                                                                                                    |                                                                              |
|                                                                                                    |                                                                              |
|                                                                                                    | Installation Progress                                                        |
|                                                                                                    | Retrieving installation information                                          |
|                                                                                                    | 90%                                                                          |
|                                                                                                    |                                                                              |
|                                                                                                    |                                                                              |
|                                                                                                    |                                                                              |
|                                                                                                    |                                                                              |
|                                                                                                    |                                                                              |
|                                                                                                    |                                                                              |
| <tab>/<a< td=""><td>lt-Tab&gt; between elements   <space> selects   <f12> next screen</f12></space></td></a<></tab> | lt-Tab> between elements   <space> selects   <f12> next screen</f12></space> |

| Welcome to                                                                                                    | CentOS                                                                       |
|----------------------------------------------------------------------------------------------------|------------------------------------------------------------------------------|
|                                                                                                    |                                                                              |
|                                                                                                    |                                                                              |
|                                                                                                    |                                                                              |
|                                                                                                    |                                                                              |
|                                                                                                    | Formatting                                                                   |
|                                                                                                    | Formatting / file system                                                     |
|                                                                                                    | 96%                                                                          |
|                                                                                                    |                                                                              |
|                                                                                                    |                                                                              |
|                                                                                                    |                                                                              |
|                                                                                                    |                                                                              |
|                                                                                                    |                                                                              |
| <tab>/<a< td=""><td>lt-Tab&gt; between elements   <space> selects   <f12> next screen</f12></space></td></a<></tab> | lt-Tab> between elements   <space> selects   <f12> next screen</f12></space> |

| Welcome to CentUS                        |
|------------------------------------------|
|                                          |
|                                          |
|                                          |
|                                          |
|                                          |
|                                          |
|                                          |
| Copying File                             |
| Transferming install image to hand drive |
| Iransierring install image to hara arive |
|                                          |
|                                          |
|                                          |
|                                          |
|                                          |
|                                          |
|                                          |
|                                          |
|                                          |
|                                          |
| <pre></pre>                              |

Starting package installation:

| Jelcome to CentOS                                                                                                    |
|----------------------------------------------------------------------------------------------------|
| Package Installation         Name :         Size :         Summary:         Install Starting         Starting install process. This may take several minutes         Total Comple |
| Remaini                                                                                                    |
| 0×                                                                                                    |
|                                                                                                    |
|                                                                                                    |
|                                                                                                    |
| <tab>/<alt-tab> between elements   <space> selects   <f12> next screen</f12></space></alt-tab></tab>                                                                              |

Halfway through the package installation:

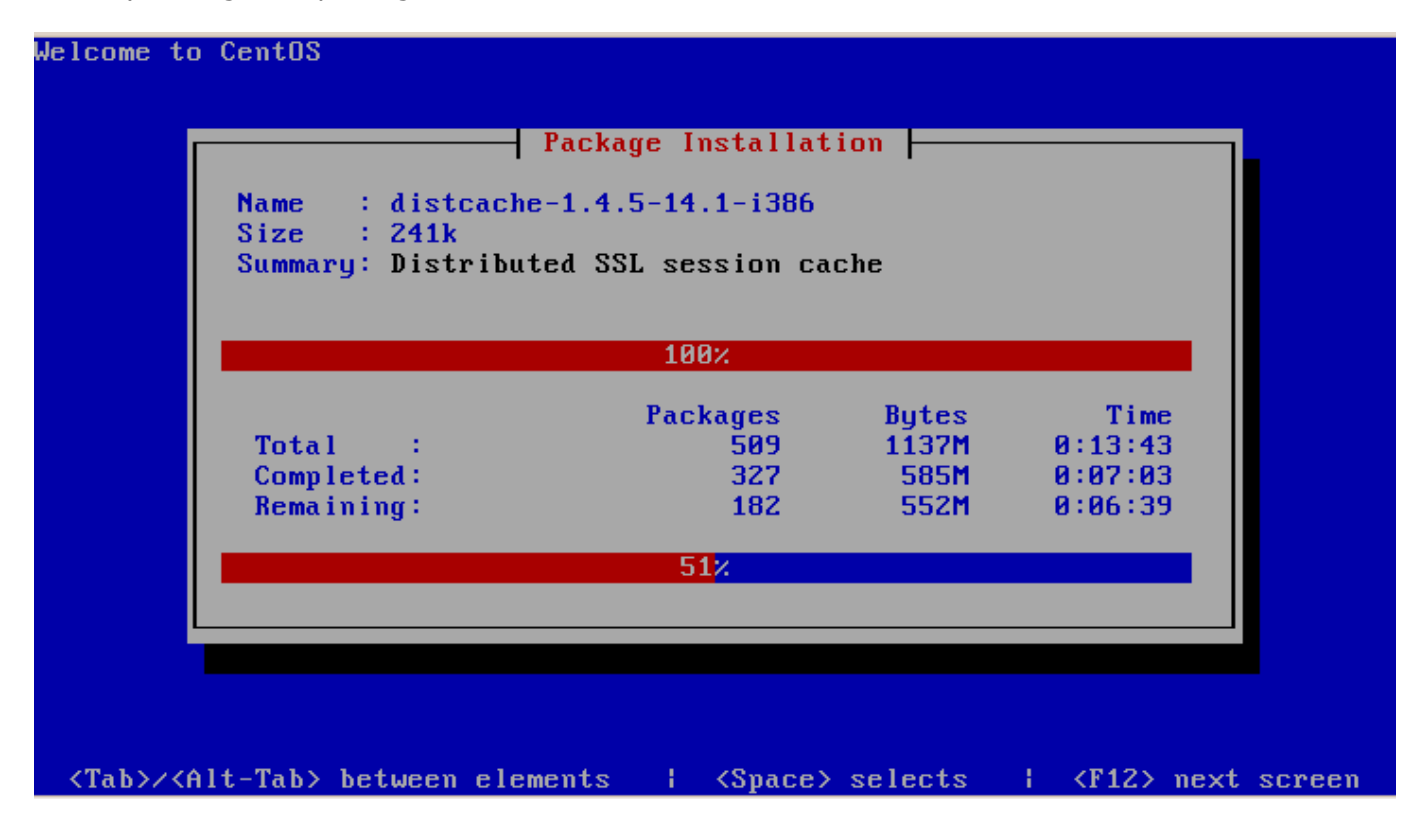

Package Installation almost finished:

| Welcome to                                                                                                    | CentOS                                                              |                                   |                               |                                       |
|----------------------------------------------------------------------------------------------------|---------------------------------------------------------------------|-----------------------------------|-------------------------------|---------------------------------------|
| ſ                                                                                                    | P                                                                   | ackage Installat                  | ion                           |                                       |
|                                                                                                    | Name : yelp-2.16.<br>Size : 2001k<br>Summary: A system d<br>project | 0-22.e15-i386<br>ocumentation rea | der from tl                   | ne Gnome                              |
|                                                                                                    |                                                                     | 100%                              |                               |                                       |
|                                                                                                    | TotalCompleted:<br>Remaining:                                       | Packages<br>509<br>502<br>7       | Bytes<br>1137M<br>1130M<br>7M | Time<br>0:16:58<br>0:16:51<br>0:00:06 |
|                                                                                                    |                                                                     | 99%                               |                               |                                       |
| l                                                                                                    |                                                                     |                                   |                               |                                       |
| <tab>/<a< td=""><td>lt-Tab&gt; between eleme</td><td>nts ¦ <space></space></td><td>selects</td><td>  <f12> mext screen</f12></td></a<></tab> | lt-Tab> between eleme                                               | nts ¦ <space></space>             | selects                       | <f12> mext screen</f12>               |

# Running post-install scripts

| Running post-install scripts |  |
|------------------------------|--|
|                              |  |
|                              |  |
|                              |  |
|                              |  |
|                              |  |

Installation Complete! Press **Enter** and remove the installation CD.

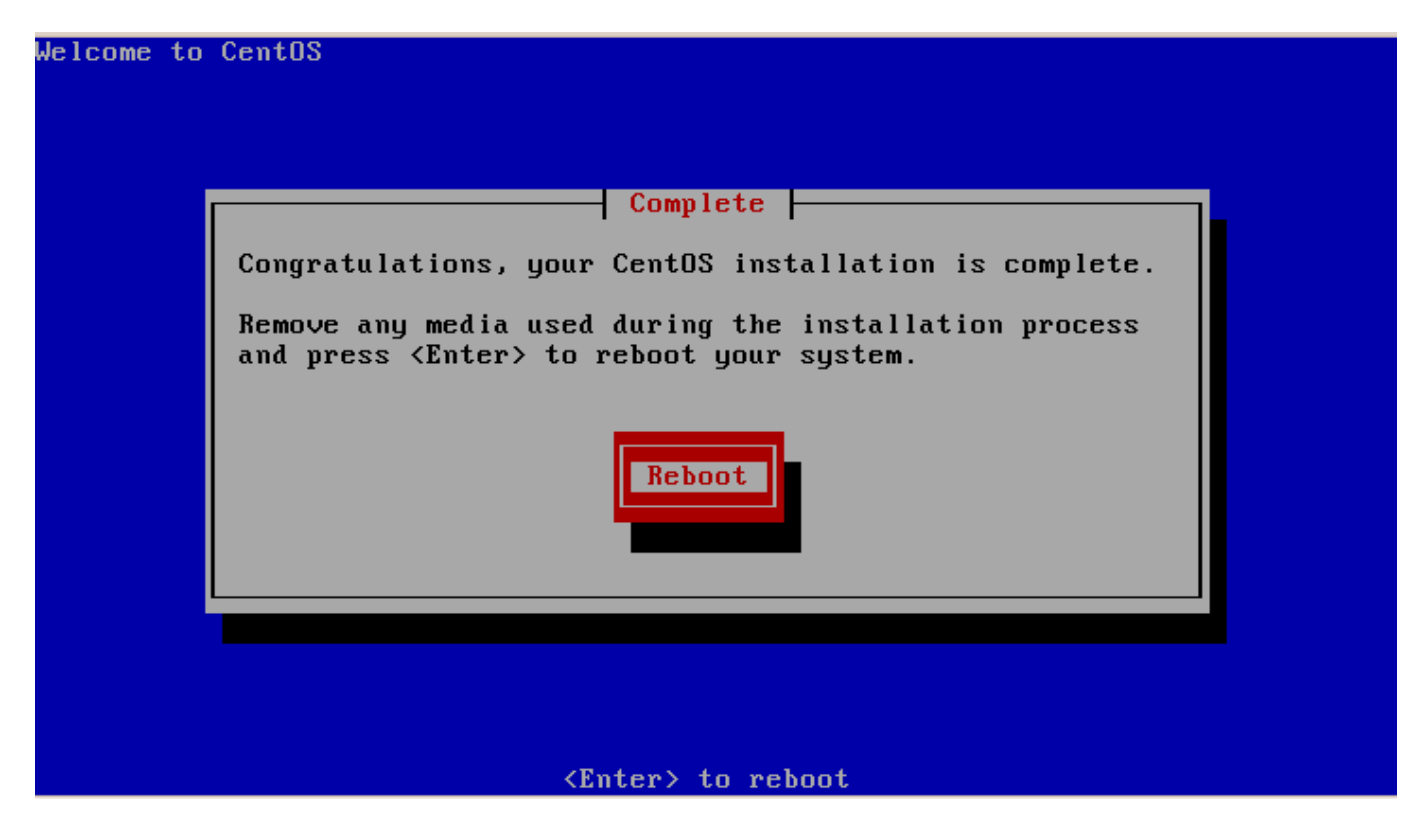

#### **Configurations:**

Login using the following user account: username: root password: vicidialnow

GoAutoDial CE 2.0 Kernel 2.6.18-194.8.1.el5.goPAE on an i686

go login: root Password: \_

Open http://192.168.1.2/ using Firefox

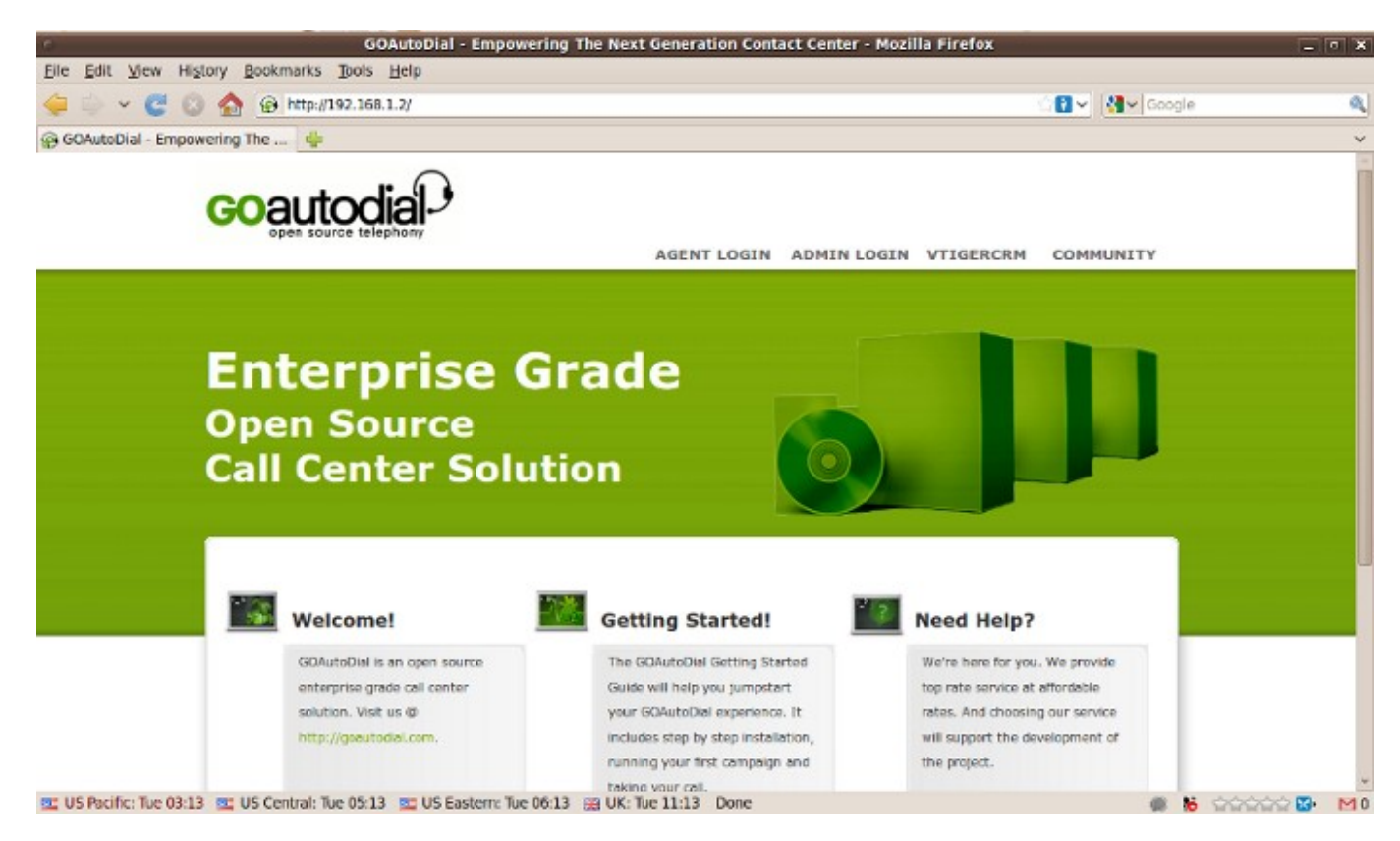

#### Click on the **ADMIN LOGIN** username: admin password: vicidialnow Click on the **Systems/Network** > **Configuration** > **eth0 config**

| 6                                                                                                    | GOAutoDial - Administra                                                                               | tor Application -                                                                   | Mozilla Firefox                                                                                                    |             |   |
|----------------------------------------------------------------------------------------------------|----------------------------------------------------------------------------------------------------|-------------------------------------------------------------------------------------|----------------------------------------------------------------------------------------------------|-------------|---|
| Eile Edit View History Bookmarks Tools                                                                          | s Help                                                                                                |                                                                                     |                                                                                                    |             |   |
| 🔄 🍈 🗸 🦉 🕲 🏫 😥 http://192.10                                                                                     | 58.1.2/admin.php                                                                                      |                                                                                     | े <b>श</b> 🖓                                                                                                    | ✓ Google    | 8 |
| @ GOAutoDial - Empowering T 🗱 @ GOAuto                                                                          | oDial - Administrator 🗱 🔮                                                                             |                                                                                     |                                                                                                    |             | Ŷ |
| Goauto                                                                                                    |                                                                                                    | DMIN GO ADMI                                                                        | N PHPMYADMIN SUPPORT CENTER L                                                                                                    | OGOUT       |   |
| System Ir                                                                                                    | nformation                                                                                            |                                                                                     |                                                                                                    |             |   |
| Asterisk Apache Mysql                                                                                           | System/Network Configuration Update DB IP Edit Config Files Function Linux Shell Status Status Status | 🔮 Apache 🔮 el                                                                       | hardware followation                                                                                                    |             |   |
| Canonical Hostname<br>Latening IP<br>Kernel Version<br>Distro Name<br>Uotime<br>Current Users<br>Lovid Averages | 192.168.1.2<br>192.168.1.2<br>2.6.10-194.6.1.el5.goPAE (SMP)                                          | Processors<br>Model<br>CPU Speed<br>Cache Size<br>System<br>Bogomips<br>PCI Devices | 2<br>Intel(R) Core(TM)2 Dea CPU T7300 @ 2.00GHz<br>1.96 GHz<br>6.00 MB<br>7825,44<br>- Bridge: Intel Corporation 62371AB/EB/MB PIIX4 ACP<br>- Ethemet controller: Advanced Hicro Devices (AMD) 7<br>(PCnet32 LANCE)<br>- Host bridge: Intel Corporation 440FX - 82441FX PMC<br>[Nature] | n<br>19:970 |   |
| Device<br>In<br>In US Pacific: The 03-14 Int US Central: The 05-                                                | Received Sent Err<br>1.43 MB 1.43 MB<br>14 37 US Eastern: The 06/14 428 UK: Th                        | /Drop<br>0/0                                                                        | IDE interface: Intel Corporation 82371AB/EB/MB PIIX     15A bridge: Intel Corporation 8237156 PIIX3 ISA     168 1 2/ansautodia/44                                                                                                    | K4 IDE      |   |

# Set the default gateway and click Save

| <u> </u>                        |                                                                                                    | GOAutoDial - Administrator Application - Mozilla Firefox                    |                  | X         |
|---------------------------------|----------------------------------------------------------------------------------------------------|-----------------------------------------------------------------------------|------------------|-----------|
| File Edit View Histo            | ory <u>B</u> ookmarks <u>T</u> ools <u>H</u> elp                                                                                                    | 1                                                                           |                  |           |
| 🔃 🗢 🗸 😋 😒                       | 🏫 🛞 http://192.168.1.2/a                                                                                                    | dmin.php#                                                                   | 🖆 🔝 🗸 🛃 🗸 Google |           |
| GOAutoDial - Empowe             | sing T 🕱 🛞 GOAutoDial - /                                                                                                    | Administrator 🕫 🚭                                                           |                  | ~         |
|                                 | GO Admin                                                                                                    |                                                                             |                  |           |
| م                               | ksterisk Apache Mysql Syste                                                                                                    | nyNetwork                                                                   |                  |           |
|                                 | » CHANGE eth0 - IP CONFIG                                                                                                    | URATION:                                                                    |                  |           |
|                                 | eth0 Old IP:                                                                                                    | 192.168.1.2                                                                 |                  |           |
|                                 | eth0 New IP:                                                                                                    | 192.168.1.2                                                                 |                  |           |
|                                 | Netmask:                                                                                                    | 255.255.255.0                                                               |                  |           |
|                                 | Gateway:                                                                                                    | 192.168.1.1 GO                                                              |                  |           |
|                                 | WARNING: Are these setting<br># Advanced Micro Devices 16<br>DEVICE-oth9<br>R0CT0900-static<br>H00000-192.160.01.2<br>NUMMAK-250.250.250.0<br>GME001-Yes<br>GATEMAY-192.168.1.1 | s correct? Click SAVE to apply these changes!<br>Mpl 79c970 TPOnet32 LANGE! |                  |           |
|                                 | Save Discard                                                                                                    |                                                                             |                  |           |
| Tue 03:27 US Pacific: Tue 03:27 | 🖭 US Central: Tue 05:27 🔳                                                                                                    | U5 Eastern: Tue 06:27 🔡 UK: Tue 11:27 Done                                  |                  | a 🔂 🔣 🖸 O |

#### Click VICIDIAL ADMIN

| Bit Site Site   Bit Site Site S                                                                                                    | 4                                                                                                    | GOAutoDial - Ac                                                                                                    | dministrator App          | lication - Mo                                    | zilla Firefox         |                                                                                                    |             |    | n X |
|----------------------------------------------------------------------------------------------------|----------------------------------------------------------------------------------------------------|----------------------------------------------------------------------------------------------------|---------------------------|--------------------------------------------------|-----------------------|----------------------------------------------------------------------------------------------------|-------------|----|-----|
| Image: Source Lengthere       Image: Source Lengthere       Image: Source Lengthere         Image: Source Lengthere       Image: Source Lengthere       Image: Source Lengthere                                                                                                    | File Edit View History Bookmarks Tools He                                                                                                    | clp                                                                                                    |                           |                                                  |                       |                                                                                                    |             |    |     |
| COMALADDIAI - Empowening T * O COMALODIAI - Administrator *      Compare source telephone     Inclosed Administrator *      Compare source telephone     Inclosed Administrator *      Compare source telephone     Inclosed Administrator *      Compare source telephone     Inclosed Administrator *      Compare source telephone     Inclosed Administrator *      Compare source telephone     Inclosed Administrator *      Compare source telephone     Inclosed Administrator *      Inclosed Administrator *      Compare source telephone     Inclosed Administrator *      Compare source telephone     Inclosed Administrator *      Inclosed Administrator *      Compare source telephone     Inclosed Administrator *      Compare source telephone     Inclosed Administrator *      Inclosed Administrator *      Inclosed Administr | 🔶 🌼 🖌 🦉 🕲 🏠 😰 http://192.168.1.2                                                                                                    | t/admin.php#                                                                                                    |                           |                                                  |                       | ំពិ~្                                                                                                    | 📲 🖌 Goog    | le | a,  |
| Concession       Concession         And and and and and and and and and and a                                                                                                    | @ GOAutoDial - Empowering T 🗱 @ GOAutoDial                                                                                                    | - Administrator 🗶 📲                                                                                                    | Þ                         |                                                  |                       |                                                                                                    |             |    | ~   |
| Vicial Admin       Vicial Admin         Users       Show Lkss         Add Alsew User       October Transmitter         Socy Lkst       Search For A User         User Status       Transmitter         User Status       Transmitter         Transmitter       Transmitter         Sature       Transmitter         Sature       Transmitter <td< th=""><th>GOautodi<br/>open source telep</th><th></th><th>CIDIAL ADMIN</th><th>go admin</th><th>PHPMYADMI</th><th>N SUPPORT CENTER</th><th>LOGOUT</th><th></th><th></th></td<>                                                                                                    | GOautodi<br>open source telep                                                                                                    |                                                                                                    | CIDIAL ADMIN              | go admin                                         | PHPMYADMI             | N SUPPORT CENTER                                                                                                    | LOGOUT      |    |     |
| Users     DSEC     Translicity     Lessed     Translicity     Lessed       Show Users     Add A New User     USER LISTINGS: store of trans       Copy User     Add A New User     INFORMATION (State State)       Copy User     Partial     9     ANNA *     Model Y (State)       Store Users     INFORMATION (State)     1     Accessor *     Notice *       User Statis     1     Accessor *     Notice *     Notice *       User Statis     1     Accessor *     Notice *     Notice *       User Statis     1     Accessor *     Notice *     Notice *       User Statis     1     Accessor *     Notice *     Notice *       User Statis     1     Accessor *     Notice *     Notice *       User Statis     1     Accessor *     Notice *     Notice *       User Statis     1     Accessor *     Notice *     Notice *       User Statis     1     Accessor *     Notice *     Notice *       User Statis     1     Accessor *     Notice *     Notice *       User Statis     1     Accessor *     Notice *     Notice *       User Groups     Remote Agents     Admin     Notice *     Notice *     Notice *                                                                                                    | Vicidial Adn                                                                                                    | nin                                                                                                    | Vicio                     | lial Admin                                       |                       |                                                                                                    |             |    |     |
|                                                                                                    | Users<br>Show Users<br>Add A New User<br>Copy User<br>Search For A User<br>User Stats<br>User Stats<br>User Stats<br>User Stats<br>Campaigns<br>Lists<br>Soripts<br>Filters<br>In-Groups<br>User Groups<br>Remote Agents<br>Admin<br>Reports | Timesteck   Loosed     SER LISTINGS: gloon of furger, effect of FULL NAME     The FULL NAME     Advance sention     Appendix appendix appendix | IFVI<br>9<br>1<br>adace 1 | GROUP     AUMIN     AGENTS     AGENTS     AGENTS | ACTIVE<br>Y<br>Y<br>Y | Tuesday September 7, 201<br>IINKS<br>MOREY (STATS   STATUS  <br>MOREY (STATS   STATUS  <br>MOREY  <br>MOREY (STATS   STATUS  <br>MOREY  <br>MOREY | 0 548.48 AM |    | 0   |

#### Create a new CARRIER/TRUNK: Admin > Carriers > Add A New Carrier > Fill in the account details from your VOIP provider > Submit

sample entry:

register => 11111111111:222222222@66.232.105.238:5060/1111111111

[goautodial] disallow=all allow=g729 type=friend secret=222222222 username=1111111111 host=66.232.105.238 dtmfmode=rfc2833 context=trunkinbound qualify=yes insecure=very nat=yes fromdomain=66.232.105.238

exten => \_91XXXXXXXXX,1,AGI(agi://127.0.0.1:4577/call\_log)
exten => \_91XXXXXXXXX,2,Dial(SIP/\${EXTEN:1}@goautodial,,tTo)
exten => \_91XXXXXXXXX,3,Hangup

| GOAuto                                                                                                    | Dial - Administrator Application - Mozilla Firefox                                                                                                    | 1                | - 7 X |
|----------------------------------------------------------------------------------------------------|----------------------------------------------------------------------------------------------------|------------------|-------|
| Elle Edit View Higtory Bookmarks Tools Help                                                                                                    |                                                                                                    |                  |       |
| 🖕 🧼 👻 🦉 🔕 🏫 😰 http://192.168.1.2/admin.php#                                                                                                    |                                                                                                    | ି 🔝 🗸 🛃 🗸 Google |       |
| @ GOAutoDial - Empowering T # @ GOAutoDial - Administrator                                                                                      | x 🕹                                                                                                    |                  | ~     |
| Scripts Carrier ID:                                                                                                    | goautodial 🕜                                                                                                    |                  | ~     |
| In-Groups Carrier Name:                                                                                                    | goautodial voip gateway                                                                                                    |                  |       |
| User Groups Carrier<br>Remote Agents Description:                                                                                               | gooutodial voip gateway                                                                                                    |                  |       |
| Admin Registration<br>Call Times String:                                                                                                    | register => 11111111111222222222@66.232.105.238:5060/11 ⑦                                                                                                    |                  | n     |
| Shifts Template ID:                                                                                                    | NDNE V 🕐                                                                                                    |                  |       |
| Phones<br><u>Templates</u><br><u>Carniers</u><br><u>Servers</u><br><u>Conferences</u><br>System Settings<br><u>System Statuses</u><br>Voicemail | Iggestedial<br>disallow-all<br>allow-g229<br>type-friend<br>secret-g22222222<br>usercage-lllllllll<br>hest-66.232.105.238<br>discode-frie2833<br>comiest-kroskinGound<br>qualify-yes<br>insecure-wery | <b>(()</b>       |       |
| Reports Protocol:                                                                                                    | SIP 🔽 🕐                                                                                                    |                  |       |
| Globals String:                                                                                                    | 0                                                                                                    |                  |       |
| Dialplan Entry:                                                                                                    | <pre>sxtem =&gt; suxxxx000xxx.1.AGI(agi://12/.0.0.1.45///call log) extem =&gt; suxxxx000xxx.2.Disl(SIP/\$(ExTEM:1)@goautodialtlx) sxtem =&gt; _91xxxx000xxx.3.Hargue }</pre>                          | 0                |       |
| 🖭 US Pacific: Tue 03:24 📼 US Central: Tue 05:24 🖭 US Eastern: Tu                                                                                | e D6:24 🔡 UK: Tue 11:24 Done                                                                                                    |                  | G. M0 |

Activate Newly created Trunk by setting **Active** = **Y** > **Submit** 

#### Load Leads for List ID 101:

Create a csv/text file file with the following contents, replace 8662434357 with your own number for test calls:

```
"PHONE NUMBER", "FIRST NAME", "LAST NAME ", "ADDRESS1", "CITY", "STATE", "POSTAL CODE"
8662434357, "first1", "last1", "Address 1", "city", "CA", 12345
8662434357, "first2", "last2", "Address 2", "city", "CA", 12345
8662434357, "first3", "last3", "Address 3", "city", "CA", 12345
8662434357, "first4", "last4", "Address 4", "city", "CA", 12345
8662434357, "first5", "last5", "Address 5", "city", "CA", 12345
```

save the file as testlist101.csv then go to:

**Lists** > **Load New Leads** > **Browse** the testlead.csv file > type **101** in the **List ID Override**> type **1** in the **Phone Code Override** > **Select Custom Layout** > **Submit** 

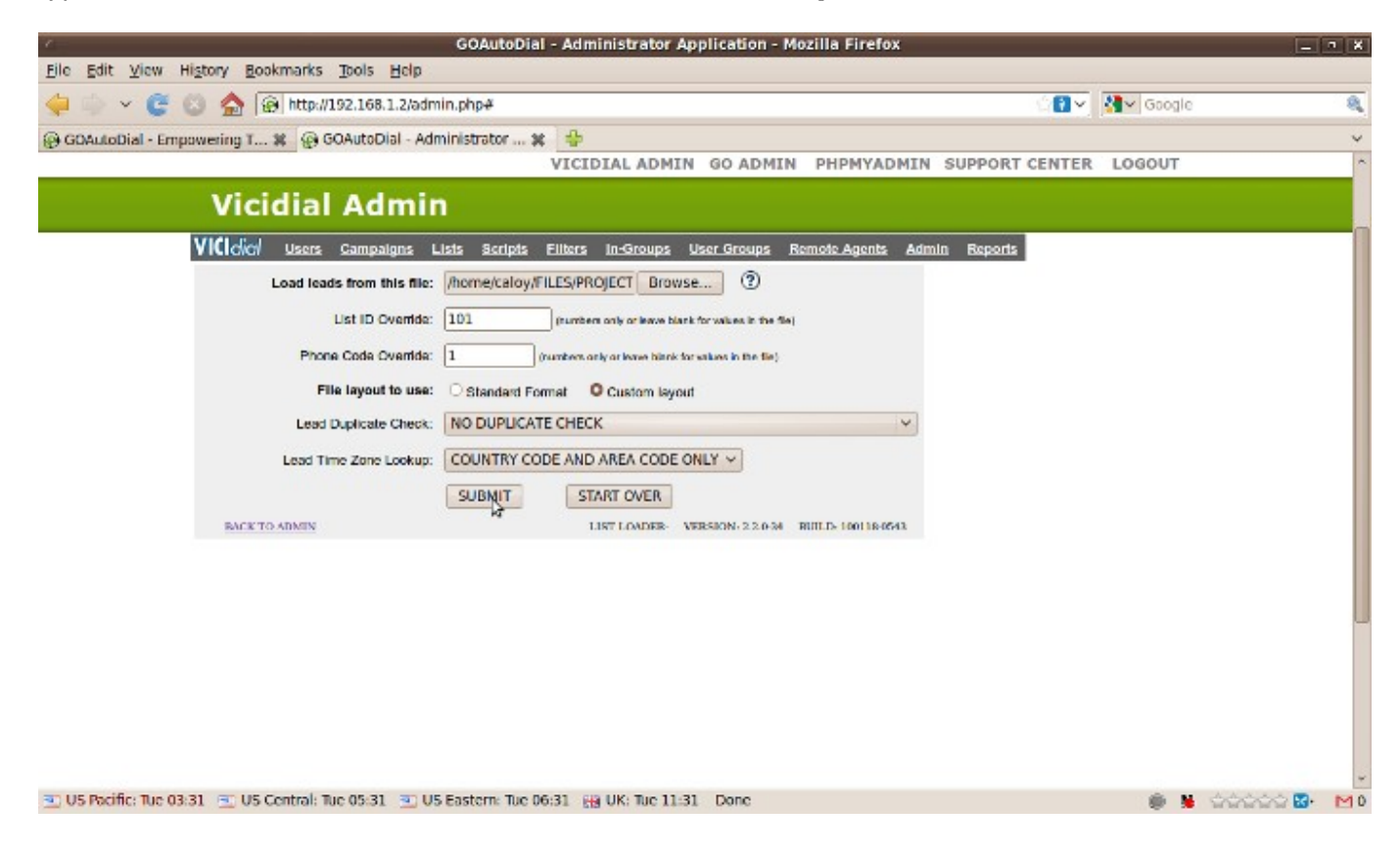

| GOAutoDial - Ad                                                         | ministrator Application | - Mozilla Firefox |                                                                                                    | ×      |
|-------------------------------------------------------------------------|-------------------------|-------------------|----------------------------------------------------------------------------------------------------|--------|
| Eile Edit View History Bookmarks Tools Help                             |                         |                   |                                                                                                    |        |
| 🖕 🌳 🗸 🦉 🕲 🏫 😥 http://192.168.1.2/admin.php#                             |                         |                   | 🗇 🛐 🗸 🚺 😽 Google                                                                                                    |        |
| 🛞 GDAutoDial - Empowering T 🗱 🛞 GOAutoDial - Administrator 🗶 🔮          |                         |                   |                                                                                                    | ~      |
| FIRST NAME:                                                             | "FIRST NAME"            | Y                 |                                                                                                    | ~      |
| MIDDLE INITIAL:                                                         | (none)                  | ~                 |                                                                                                    |        |
| LAST NAME:                                                              | "LAST NAME "            | ¥                 |                                                                                                    |        |
| ADDRESS1:                                                               | "ADDRESS1"              | ×                 |                                                                                                    |        |
| ADDRESS2:                                                               | (none)                  | ~                 |                                                                                                    |        |
| ADDRESS3:                                                               | (none)                  | ~                 |                                                                                                    | -      |
| CITY:                                                                   | CITY"                   | ~                 |                                                                                                    |        |
| STATE:                                                                  | 'STATE'                 | ~                 |                                                                                                    |        |
| PROVINCE:                                                               | (none)                  | ×                 |                                                                                                    |        |
| POSTAL CODE:                                                            | "POSTAL CODE"           | ~                 |                                                                                                    |        |
| COUNTRY CODE:                                                           | (none)                  | *                 |                                                                                                    |        |
| GENDER:                                                                 | (none)                  | *                 |                                                                                                    |        |
| DATE OF BIRTH:                                                          | (none)                  | ¥                 |                                                                                                    |        |
| ALT PHONE:                                                              | (none)                  |                   |                                                                                                    |        |
| EMAIL                                                                   | (none)                  | Y                 |                                                                                                    |        |
| SECURITY PHRASE                                                         | (none)                  | *                 |                                                                                                    |        |
| COMMENTS:                                                               | (none)                  | *                 |                                                                                                    |        |
| RANK                                                                    | (none)                  | ¥                 |                                                                                                    |        |
| OWNER:                                                                  | (none)                  | ×                 |                                                                                                    |        |
| OK TO PROCESS                                                           | START OVER              |                   |                                                                                                    |        |
| 💌 US Pacific: Tue 03:36 📼 US Central: Tue 05:36 💌 US Eastern: Tue 06:36 | UK: Tue 11:36 Done      |                   | A 20000     A 20000     A     A | 2 3 MO |

#### If the loading of leads is successful you can see the following window: GOAutoDial - Administrator Application - Mozilla Firefox

| Eile Edit View History Bookmarks Tools Help          |                                                                        |                     |                      |
|------------------------------------------------------|------------------------------------------------------------------------|---------------------|----------------------|
| 🖕 🍦 🗸 🦉 🕲 🏫 🚱 http://192.168.1.2/adm                 | in.php#                                                                | Google              |                      |
| 🛞 GDAutoDial - Empowering T 🕷 🚱 GOAutoDial - Adr     | ninistrator 🗱 😽                                                        |                     | Ý                    |
| Vicidial Admir                                       |                                                                        |                     | Î                    |
| VICIolial Users Campaigns L                          | ists Scripts Filters In-Groups User Groups Remote Agents Admin Reports |                     |                      |
| Load leads from this file:                           | Browse 3                                                               |                     |                      |
| List ID Ovenide:                                     | 101 (numbers only or keave blank for values in the file)               |                     |                      |
| Phone Code Override:                                 | 1 (numbers only or leave blank for values in the file)                 |                     |                      |
| File layout to use:                                  | O Standard Format Custom layout                                        |                     | 6                    |
| Lead Duplicate Check:                                | NO DUPLICATE CHECK                                                     |                     |                      |
| Lead Time Zone Lookup:                               | COUNTRY CODE AND AREA CODE ONLY ~                                      |                     |                      |
|                                                      | SUBMIT START OVER                                                      |                     |                      |
| BACK TO ADMIN                                        | LIST LOADER- VERSION: 2/2/034 BUILD: 100118-0643                       |                     |                      |
|                                                      | Processing tab-delimited file                                          |                     |                      |
| LIST                                                 | ID OVERRIDE FOR THIS FILE: 101                                         |                     |                      |
|                                                      |                                                                        |                     |                      |
| PHONE                                                | CODE OVERRIDE FOR THIS FILE: 1                                         |                     |                      |
|                                                      |                                                                        |                     |                      |
|                                                      | SHE & BAR- THIONE: ROW: ITHIONE NUMBER, DUT:                           |                     |                      |
| Dor                                                  | e GOOD: 5 BAD: 1 TOTAL: 6                                              |                     |                      |
|                                                      |                                                                        |                     |                      |
| 🖭 US Pacific: Tue 03:39 📧 US Central: Tue 05:39 🖭 US | Eastern: Tue 06:39 🔛 UK: Tue 11:39 Done                                | <ul> <li></li></ul> | ⊴ <mark>⊠•</mark> №0 |

# Go to **Campaigns > TESTCAMP**

You can see that the leads are successfully loaded and there are currently 5 leads in the dial hopper.

| 4                                               | GOAutoDial - Administrat          | tor Application - Mozilla Firefox                   |                  | _ • ×    |
|-------------------------------------------------|-----------------------------------|-----------------------------------------------------|------------------|----------|
| Eile Edit View Higtory Bookmarks Tools H        | dp                                |                                                     |                  |          |
| 🔶 🌳 🖌 🦉 🕲 🏫 😥 http://192.168.1.                 | 2/admin.php#                      |                                                     | 🗇 🕄 🗸 🖓 🖓 Google |          |
| @ GDAutoDial - Empowering T # @ GOAutoDial      | - Administrator 🗱 🔮               |                                                     |                  | Ý        |
|                                                 | Dial Method:                      | MANUAL V (2)                                        |                  | ^        |
|                                                 | Auto Dial Level:                  | $[0] \vee (0 = \text{off})$                         |                  |          |
|                                                 | Adapt Intensity Modifier:         | 0 - Balanced 🗸 🕐                                    |                  |          |
|                                                 | Script:                           |                                                     |                  |          |
|                                                 | Get Call Launch:                  | NONE                                                |                  |          |
|                                                 |                                   | SUBMIT                                              |                  |          |
|                                                 |                                   |                                                     |                  |          |
|                                                 | L                                 | ISTS WITHIN THIS CAMPAIGN:                          |                  |          |
| 101                                             | load me some leads please load me | e some leads 3 Y 💟                                  | MODEY            |          |
|                                                 | SU                                | BMIT ACTIVE UST CHANGES                             |                  |          |
|                                                 | This ca                           | mpaign has 1 active lists and 0 inactive lists      | N                |          |
|                                                 | II This camp                      | asion has 5 leads to be dialed in those lists - spe | HC.              |          |
|                                                 | This                              | campaign has 5 leads in the dial honner             |                  |          |
|                                                 | Cilck hore                        | to see what leads are in the honory right new       |                  |          |
|                                                 | CIICK Here                        | To see what needs are in the hopper right now       |                  |          |
|                                                 | UICK N                            | ere to see a vowo report for this campaign          |                  |          |
|                                                 | Click her                         | re to see all CallBack Holds in this campaign       |                  |          |
|                                                 |                                   |                                                     |                  |          |
|                                                 | <u>Click h</u>                    | tere to see Admin chages to this campaign           |                  |          |
|                                                 |                                   |                                                     |                  |          |
|                                                 | AGE                               | NT RANKS FOR THIS CAMPAIGN:                         | ×                | ×        |
| 🐺 FING:list 🤤 Previous                          | Next SHighlight all Match         | case                                                |                  |          |
| US Pacific: Tue 03:45 Sub US Central: Tue 05:45 | 🖭 US Eastern: Tue 06:45 🔡 UK: Tue | e 11:45 Done                                        |                  | GG 🖬 🖂 1 |

If the dial hopper is not being populated try to set the Local Call Time to 24hours: **Campaigns > TESTCAMP > Detail view> Set the Local Call Time to 24 Hours > Submit** 

| <60                                                       | AutoDial - Administrator Application - Mozilla Firefox        | _ ^ X              |
|-----------------------------------------------------------|---------------------------------------------------------------|--------------------|
| <u>File Edit View History Bookmarks Tools Help</u>        |                                                               |                    |
| 🖕 🧼 👻 🦉 🕲 🏫 🚱 http://192.168.1.2/admin.ph                 | 4                                                             | 🔆 🛐 🗸 🖓 Google 🔍   |
| @ GOAutoDial - Empowering T 🗱 @ GOAutoDial - Administ     | ator 🗶 🚭                                                      | ~                  |
| Vicidial Admin                                            |                                                               | ^                  |
| Co                                                        | ansfers: AUTO V 🕐                                             | ^                  |
| Queue                                                     | Priority: 50 - Higher 🗸 🕐                                     |                    |
| Multiple Ca<br>Drop Rat                                   | Group: DISABLED V 0                                           |                    |
| Auto Alt-                                                 | Number NONE                                                   |                    |
| Next Ag                                                   | ent Call: oldest_call_finish 💙 🕜                              |                    |
| Local C                                                   | Il Time: 24hours - default 24 hours calling 💙 🕐               |                    |
| Dial                                                      | imeout 60 In seconds 🕐                                        | 5                  |
| Dir                                                       | Prefix: 9 for 91NXXNRRXXXR value would be 0, for no chal pref | tx uas X ⑦         |
| Omit Phor                                                 | e Code: N 🤟 🕐                                                 |                    |
| Campaign                                                  | allerID: 000000000 ⑦                                          |                    |
| Campaig                                                   | exten: 8368                                                   |                    |
| Campa                                                     | exten: aloo 2                                                 |                    |
| Ca                                                        | oproting: ONDEMAND V ⑦                                        |                    |
| Campa                                                     | gn Rec FULLDATE_CUSTPHONE                                     | 3                  |
| Recordin                                                  | Delay: 0 in seconds ⑦                                         |                    |
| 🗱 Find: 🔄 list 🔅 Previous 🛸 Next                          | Highlight all 🔲 Match case                                    |                    |
| 🖭 US Pacific: Tue 03:44 🔤 US Central: Tue 05:44 🖭 US East | rn: Tue 06:44 🙀 UK: Tue 11:44 Done                            | B 00000      M· M1 |

Configure your favorite Softphone, for this document I used Twinkle with the following credentials: Username:cc100 Password: test Realm/Domain: 192.168.1.2

| б. — — — — — — — — — — — — — — — — — — —                                                                                                    | Twinkle - User p                                                                                                    | rofile: 192.168.1.2 ×                                              |
|----------------------------------------------------------------------------------------------------|----------------------------------------------------------------------------------------------------|--------------------------------------------------------------------|
| User profile: 192.168.1.2                                                                                                    |                                                                                                    |                                                                    |
| User<br>SIP server<br>Voice mail<br>Instant message<br>Presence<br>RTP audio<br>SIP protocol<br>SIP protocol<br>Transport/NAT<br>Address format<br>Ming tones<br>Scripts<br>Security | SIP account         Your name:       cc100         User name*:       cc100         Domain*:       192.1         Organization: | 58.1.2<br>58.1.2<br>cc100<br>*****<br>0000000000000000000000000000 |
| <u>O</u> K <u>C</u> ancel                                                                                                    |                                                                                                    |                                                                    |

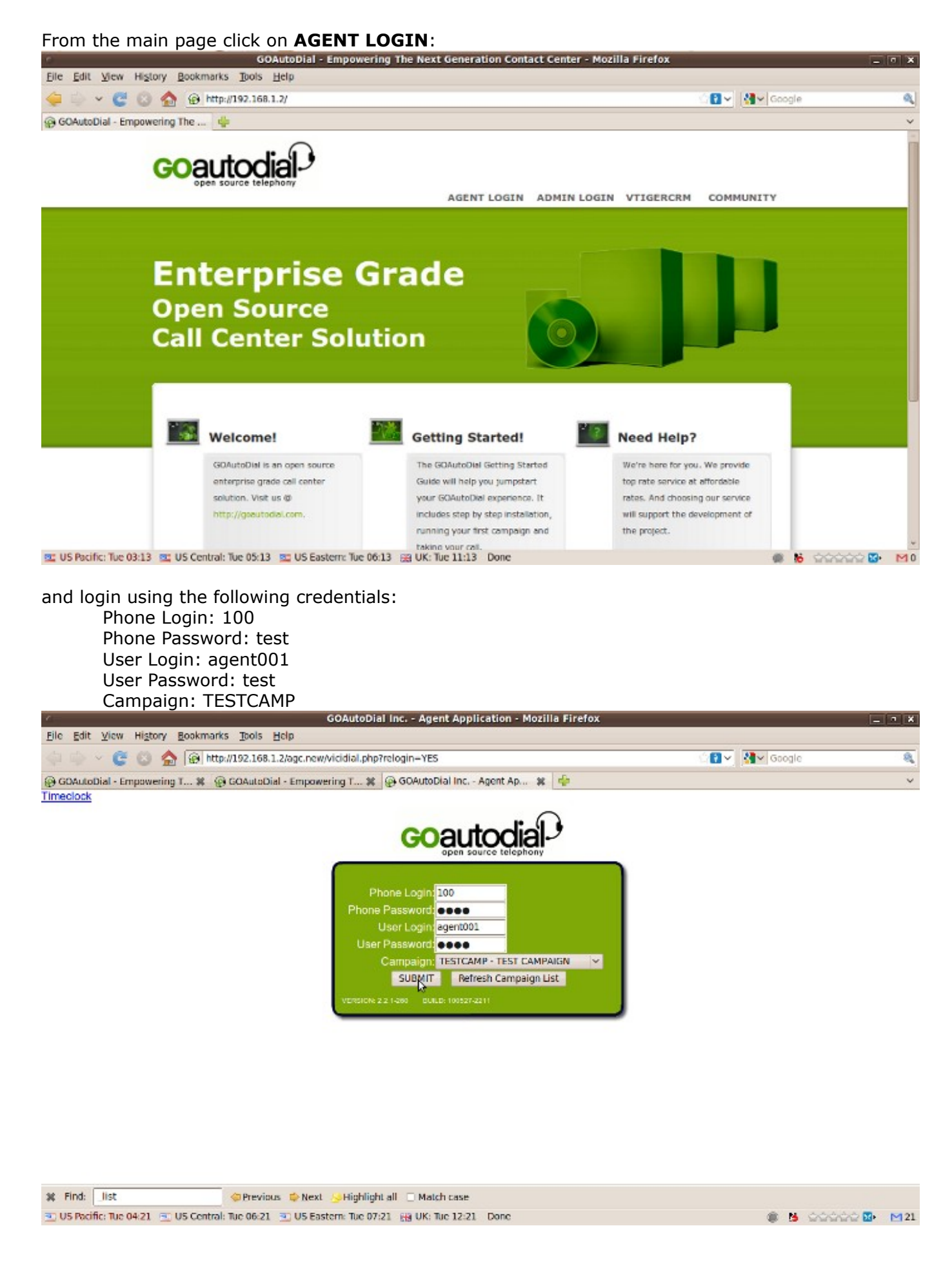

When you login, your phone (extension 100) will ring, answer it and you will hear something like "You are currently the only person in this conference" don't hang up until you logout form the Agent Interface.

# Click LEAD PREVIEW > DIAL NEXT NUMBER > DIAL LEAD

| File Edit View History   | Bookmarks Thois Hein                          | GOAutoDial Inc Agent Ap                                                   | plication - Mozilla Firefox           |                    | _         | _ 7 X    |
|--------------------------|-----------------------------------------------|---------------------------------------------------------------------------|---------------------------------------|--------------------|-----------|----------|
| ← → ~ C (3)              | http://192.168.1.2/agc.                       | new/vicidial.php                                                          |                                       | <u>ः ।</u>         | Google    | <u>a</u> |
| @ GOAutoDial - Empowerin | ig T X 🖗 GOAutoDial - Emi                     | cowering T 🕱 🖓 GOAutoDial Inc                                             | Agent Ap 🕱 🌵                          |                    |           | ~        |
| VICIdial Web Clien       | 2010-09-07 1                                  | 8:09:44 Cust Time:                                                        | Channel:                              | LOSOUT             |           | -        |
| NO LIVE CALL             | STATUS: Session ID: 86000                     | 1                                                                         |                                       | Seconds:           |           |          |
|                          | (                                             | Customer Info Scr                                                         | ipt)                                  |                    |           |          |
|                          | Title: First: Address1:                       | MI: Last:                                                                 |                                       |                    |           |          |
| LEAD PREVIEW             | Address2:                                     | Address3:                                                                 | PostCode:                             | 1                  |           |          |
| RECORDING FILE:          | Province:                                     | Vendor ID:                                                                | Gender: U-Undefined V                 |                    |           |          |
| RECORD ID:<br>RECORD     | Phone:                                        | DialCode:                                                                 | Alt. Phone:                           | ]                  |           |          |
|                          | Show:                                         | Email: [                                                                  |                                       | _                  |           |          |
| $\odot$                  | Commerca:                                     |                                                                           |                                       |                    |           |          |
| Web Form                 | MANUAL DIAL                                   | FAST DIAL                                                                 |                                       | _                  |           |          |
| SEND DTMF                |                                               |                                                                           |                                       |                    |           |          |
|                          | State Lang Spectra                            |                                                                           |                                       |                    |           |          |
|                          | Logged in as User: age<br>Agent web-client we | nt001 on Phone: SIP/cc100 to camp<br>nice: 2.2.1-260 BUILD: 100527-2211 1 | aign: TESTCAMP<br>Server 192.166.26.2 | -49<br>W-41        |           |          |
| coauto                   |                                               | s call channel information                                                |                                       |                    |           |          |
| open source to           | elephony                                      |                                                                           |                                       |                    |           |          |
| St. Find- List           | C Drawing at the N                            | av) 🗘 Gichlicht all 🗔 Match cau                                           |                                       |                    |           |          |
| TUS Briffe: Tup 04/26    | US Central: Tup 06-26                         | Eastern Tue 07/26 - B UK Tue 12                                           | -<br>26 Ymarks- Berformion synchr     | nnization          | A 14 000  |          |
|                          |                                               | contents for other FE out the Ve-                                         | Le ministra renorming synem           | an management (11) | A 19 1971 |          |

| 4                                                                         | GOAutoDial Inc Agent Application - Mozilla Firefox                                                                                                    |                  | _ 7 X    |
|---------------------------------------------------------------------------|----------------------------------------------------------------------------------------------------|------------------|----------|
| <u>File Edit View History</u>                                             | Bookmarks Tools Help                                                                                                    |                  |          |
| 🤤 🗣 🗸 😋 😭 🤹                                                               | Attp://192.168.1.2/agc.new/vicidial.php#                                                                                                    | 🗇 🕄 🗸 🛃 🖌 Google | 8        |
| @ GOAutoDial - Empowering                                                 | g T 🗱 🛞 GOAutoDial - Empowering T 🗱 🛞 GOAutoDial Inc Agent Ap 🗱 🌵                                                                                                    |                  | ~        |
| VICIdial Web Clent                                                        | STATUS: Calleg: (646)794-5506 UD: Preview the Lead then DIAL LEAD or SKIP LEAD Session ID: 860005 Customer Info Script Customer Information: Title: First: Lauta MI: Last: Lauta                                                                                                    | LOGOUT           |          |
| V LEAD PREVIEW<br>RECORDING FILE:<br>RECORD ID:<br>BECORD ID:<br>Web Form | Address1: www.goodbalat.com Address2: Address3: City: Nat City State: CA PostCode: 11111 Province: Vendor ID: Gender: U-Undefined v Phone: 6467945506 DialCode: 1 Alt. Phone: Show: Email: Comments: Comments: Email: Comments: Email: Comments: Email: Comments: Email: Comments: Comments: C |                  |          |
| GOOLUTOR<br>apen source tel<br>% Find: list                               | Logged in as User: agent001 on Phone: SIP/cc100 to campaign: TESTCAMP<br>Agent veb-dent venion: 22.1-280 Bullch 100527-2211 Server: 192.196.28.2<br>Show conference call channel information<br>Server: 192.196.28.2<br>Server: 192.196.28.2<br>Server: 192.196.28.2<br>Server: 192.196.28.2                                                                                                    | 18.45<br>19.4    |          |
| 🖭 US Pacific: Tue 04:26 🔳                                                 | U5 Central: Tue 06:26 🖭 U5 Eastern: Tue 07:26 🙀 UK: Tue 12:26 Done                                                                                                    | 🔿 🐱 SASA         | 200 🔂 MO |

If the call is successful you will see the **LIVE CALL** indicator turn to **GREEN.** 

### After the Call click HANGUP CUSTOMER and select a CALL DISPOSITION.

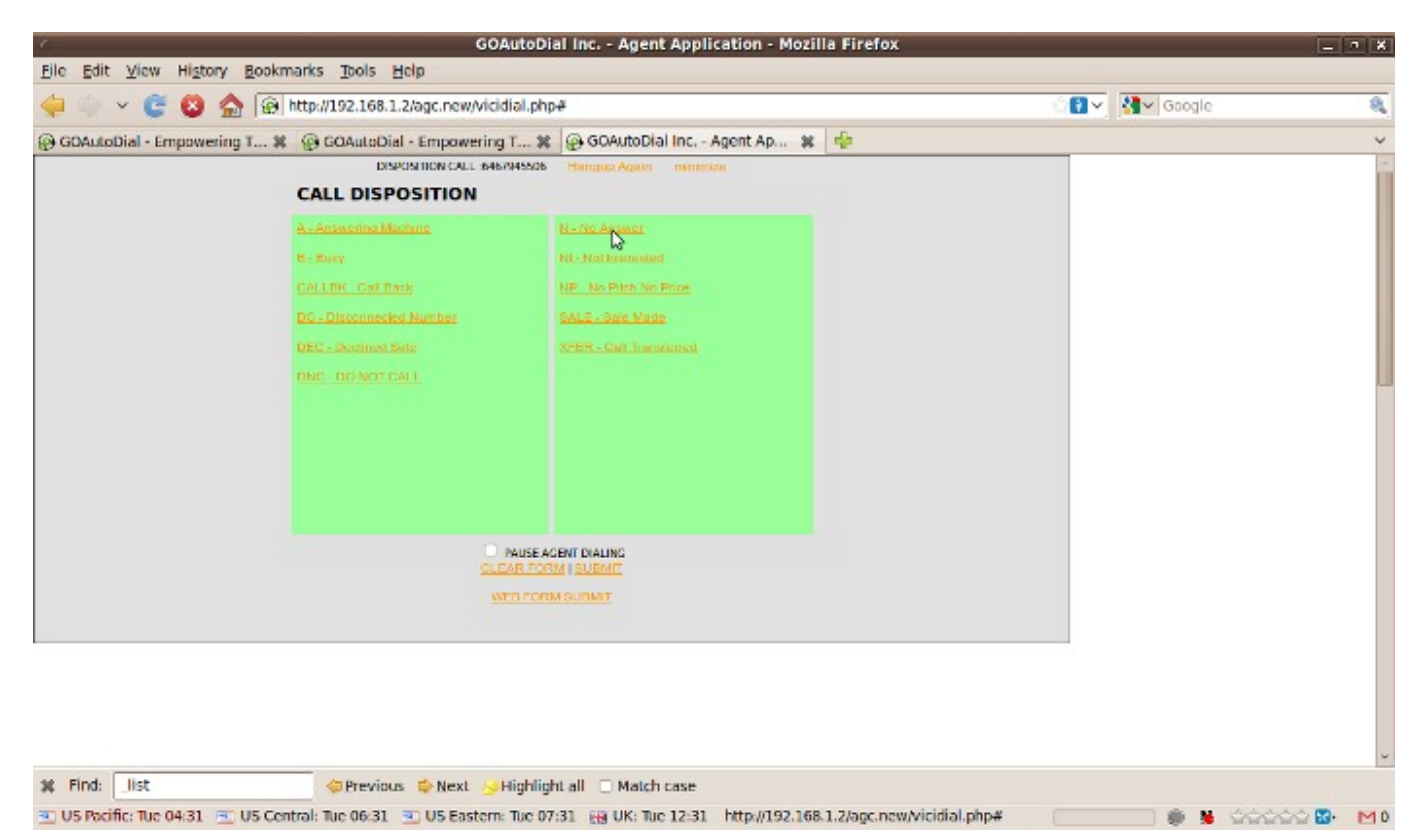

After taking calls logout properly using the **LOGOUT** button at the upper right portion on the agent screen.

That's it for now, If you have any comments and suggestions to improve this document email us at info@goautodial.com